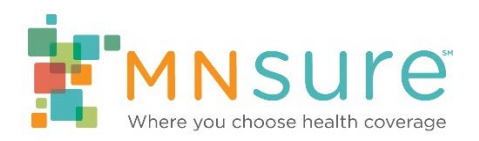

# Monitoring Staff Certification or Recertification Status

AMP should be used by authorized agency personnel to monitor the progress of staff that are in the process of certifying or recertifying.

# Step 1: View Your Staff Roster

Log in to AMP. From the "Agency Home" screen, click on "Staff Roster."

| MNSURE Where you choose health coverage |                             |                  |                                  |        |             |                    |  |  |  |
|-----------------------------------------|-----------------------------|------------------|----------------------------------|--------|-------------|--------------------|--|--|--|
| Home Agency Accour                      | nt Staff Roster             | Add New Staff    | Staff Training                   | в      |             | My Account Log Out |  |  |  |
| Agency Home — New                       | / Navigator Age             | ncy              |                                  |        |             |                    |  |  |  |
| What would you like to o                | lo?                         |                  |                                  |        |             |                    |  |  |  |
| Add<br>a new staff member to my roste   | Change<br>a staff member on | my roster Agency | Change<br>or Administrator Infor | mation |             |                    |  |  |  |
| Your Staff Status Summa                 | ary                         |                  |                                  |        |             |                    |  |  |  |
| Employment Status<br>Active             | Certific                    | ation Status     | First Name<br>ane                | Doe    | Last Name 🔺 | Assister ID        |  |  |  |
| Show per page 25 V                      |                             |                  |                                  |        |             |                    |  |  |  |

The Staff Roster page lists all staff associated with your agency. It also will display their Assister ID, Training ID, Employment Status, Certification Status, whether they are allowed assister portal access, their assister portal Reference Number, and whether they are listed in the assister directory.

| МІ   | MNSURE Where you choose health coverage |                         |                      |            |                      |                              |                                                        |  |  |  |  |
|------|-----------------------------------------|-------------------------|----------------------|------------|----------------------|------------------------------|--------------------------------------------------------|--|--|--|--|
| Но   | ome                                     | Agency Accou            | nt Staff Ros         | ter A      | dd New Staff         | Staff Training               | My Account Log Out                                     |  |  |  |  |
| Staf | f Rost                                  | er — New I              | Navigator Ag         | jency      |                      |                              |                                                        |  |  |  |  |
|      | Last Nam                                | e 🔺 🛛 First Name 🛛 Assi | ister ID Training ID | Employment | Status Certification | Status Assister Portal Acces | s? Assister Portal Reference Number List In Directory? |  |  |  |  |
| View | Doe                                     | Jane                    | M02284813            | Active     | New                  |                              |                                                        |  |  |  |  |
| View | Doe                                     | John                    | M86482929            | Active     | New                  | Yes                          | Yes                                                    |  |  |  |  |
| Sho  | w per page                              | 25 🗸                    |                      |            |                      |                              |                                                        |  |  |  |  |

# Step 2: Review Certification Status

To see which staff members are actively certified, click on the "Certification Status" column header to sort all staff by their status. Staff may have one of the following statuses:

- New: The individual has been added to your roster but their Training ID for the MNsure Learning Center has not been activated yet.
- Not Certified: The individual does not meet current certification requirements. They may be new and in the process of completing certification requirements, or they may have failed to complete recertification requirements. The individual's Training ID for the MNsure Learning Center should be active and they can proceed with completing any required training. Their Training ID will show in the "Training ID" column.
- Certified: The individual has completed all current certification requirements. Their Assister ID will show in the "Assister ID" column.

# Step 3: Not Certified? Review Status of Certification Requirements

In order to be certified, an individual must be listed as "Active" with the organization, have successfully completed a background check, and have successfully completed all current training requirements.

### Is the individual listed as "Active" with the organization?

On the "Staff Roster" screen, the "Employment Status" column will indicate whether the individual is currently listed as "Active" or "Inactive" with the organization.

| M    | ISU        | Jre <sup>®</sup> whe     | re you choose      | health covera     | age           |                               |                                                       |
|------|------------|--------------------------|--------------------|-------------------|---------------|-------------------------------|-------------------------------------------------------|
| Но   | me         | Agency Accour            | nt Staff Ros       | ter Add No        | ew Staff      | Staff Training                | My Account Log Out                                    |
| Staf | f Rost     | er — New N               | lavigator Ag       | jency             |               |                               |                                                       |
|      | Last Name  | e 🔺 🛛 First Name 🛛 Assis | ter ID Training ID | Employment Status | Certification | Status Assister Portal Access | ? Assister Portal Reference Number List In Directory? |
| View | Doe        | Jane                     | M02284813          | Active            | New           |                               |                                                       |
| View | Doe        | John                     | M86482929          | Active            | New           | Yes                           | Yes                                                   |
| Show | w per page | 25 🗸                     |                    |                   | -             |                               |                                                       |

Troubleshoot: If the column shows "Inactive," select "View" next to that individual's name to update their employment status.

# Has the individual successfully completed a background study?

From any page, click on "Staff Training" in the top navigation bar.

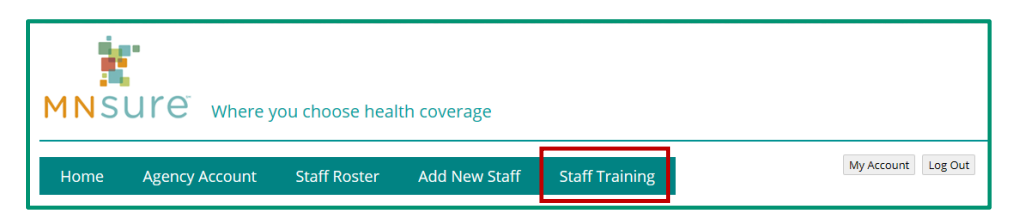

If the individual has successfully completed a background check, the date it was completed will appear in the "Background Cleared Date" column.

| MNSU                       | MNSURE Where you choose health coverage                                          |                    |                         |                             |                     |                     |                        |                    |                                |                                |  |
|----------------------------|----------------------------------------------------------------------------------|--------------------|-------------------------|-----------------------------|---------------------|---------------------|------------------------|--------------------|--------------------------------|--------------------------------|--|
| Home<br>Staff Train        | Home Agency Account Staff Roster Add New Staff Staff Training My Account Log Out |                    |                         |                             |                     |                     |                        |                    |                                |                                |  |
| Training ID Assister<br>ID | First Last Name                                                                  | Background Cleared | Certification<br>Status | Assister Portal<br>Training | Main Role-<br>Based | Mini Role-<br>Based | Role-Based<br>Combined | Core<br>Curriculum | OE5 Data Privacy &<br>Security | OE6 Data Privacy &<br>Security |  |
| C000056                    | Helen Navigato                                                                   |                    | Not<br>Certified        |                             |                     |                     | 09/27/2018             | 09/27/2018         | 09/27/2018                     |                                |  |

Troubleshoot:

- If a background check consent form has not been submitted, download and submit the form available on <u>Navigator One Stop</u>.
- If there is no date in the column, and it has been more than 10 business days since the background study consent form was submitted, email the ARC to check on the status.

#### Has the individual successfully completed all the training requirements?

From any page, click on "Staff Training" in the top navigation bar.

The Staff Training page will show you all current requirements for certification, as well as other courses. For current certification requirements, visit <u>Navigator One Stop</u>.

As of October 2018, individuals must complete the following courses for certification:

- Role-Based Curriculum
- Core Curriculum
- OE6 Data Privacy & Security

| MNSURE <sup>®</sup> Where you choose health coverage          |                                                                   |                             |                     |                     |                                      |                                  |                                              |                                |  |  |
|---------------------------------------------------------------|-------------------------------------------------------------------|-----------------------------|---------------------|---------------------|--------------------------------------|----------------------------------|----------------------------------------------|--------------------------------|--|--|
| Home Agency Account Staff Roster Add New Staff Staff Training |                                                                   |                             |                     |                     |                                      |                                  |                                              |                                |  |  |
| Training ID Assister First Last Name Be<br>ID Name A          | ckground Cleared Certification<br>Date Status<br>Not<br>Certified | Assister Portal<br>Training | Main Role-<br>Based | Mini Role-<br>Based | Role-Based<br>Combined<br>09/27/2018 | Core<br>Curriculum<br>09/27/2018 | OE5 Data Privacy &<br>Security<br>09/27/2018 | DE6 Data Privacy &<br>Security |  |  |

If the individual has completed a training course, including passing the assessment, there will be a date of completion.

Troubleshoot:

- If there is no date, the staff member should review their training records in the MNsure Learning Center to verify the course shows as "complete/all current" in their Learning Path Summary. The individual's Training ID for logging in to the MNsure Learning Center is in the "Training ID" column.
- If the course does show as "complete/all current" in their Learning Path, MNsure has not yet updated their record to reflect completion. Please wait at least five business days after the individual completed the course before emailing the ARC to check the status.

#### The individual has completed all requirements and still shows as "Not Certified?"

Once a week, MNsure reviews all individuals who have met the certification requirements and processes their certification. Please wait at least six business days after the individual has completed the final requirement before emailing the ARC to check the status.

# Step 4: Not Recertified? Review Status of Recertification Requirements

In order to be recertified, an individual must be listed as "Active" with the organization and have successfully completed the recertification requirements. For current recertification requirements, visit <u>Navigator One Stop</u>.

#### Is the individual listed as "Active" with the organization?

On the "Staff Roster" screen, the "Employment Status" column will indicate whether the individual is currently listed as "Active" or "Inactive" with the organization.

| MNS             | MNSULE Where you choose health coverage |                        |                   |               |                                |                                  |                    |  |  |  |  |
|-----------------|-----------------------------------------|------------------------|-------------------|---------------|--------------------------------|----------------------------------|--------------------|--|--|--|--|
| Home            | Agency Acco                             | unt Staff Ros          | ter Add No        | ew Staff      | Staff Training                 | My Ad                            | count Log Out      |  |  |  |  |
| Staff Ros       | ster — New                              | Navigator Ag           | jency             |               |                                |                                  |                    |  |  |  |  |
| Last Na         | me 🔺 🛛 First Name 🗛                     | ssister ID Training ID | Employment Status | Certification | Status Assister Portal Access? | Assister Portal Reference Number | List In Directory? |  |  |  |  |
| <u>View</u> Doe | Jane                                    | M02284813              | Active            | New           |                                |                                  |                    |  |  |  |  |
| View Doe        | John                                    | M86482929              | Active            | New           | Yes                            |                                  | Yes                |  |  |  |  |
| Show per pa     | ge 25 ∨                                 |                        |                   | -             |                                |                                  |                    |  |  |  |  |

Troubleshoot: If the column shows "Inactive," select "View" next to that individual's name to update their employment status.

#### Has the individual successfully completed all the training requirements?

From any page, click on "Staff Training" in the top navigation bar.

The "Staff Training" page will show you all current requirements for certification, as well as other courses. For current certification requirements, visit <u>Navigator One Stop</u>.

As of October 2018, individuals must complete the following course for recertification:

• OE6 Data Privacy & Security

| MNS                                                           | ure            | Where y     | ou choo                         | se health               | ı coverage                  |                           |                     |                        |                    |                                |                                |
|---------------------------------------------------------------|----------------|-------------|---------------------------------|-------------------------|-----------------------------|---------------------------|---------------------|------------------------|--------------------|--------------------------------|--------------------------------|
| Home Agency Account Staff Roster Add New Staff Staff Training |                |             |                                 |                         |                             |                           |                     |                        |                    |                                |                                |
| Training ID Assist                                            | r First Last I | Name Backgr | e Navig<br>ound Cleared<br>Date | Certification<br>Status | Assister Portal<br>Training | ON<br>Main Role-<br>Based | Mini Role-<br>Based | Role-Based<br>Combined | Core<br>Curriculum | OE5 Data Privacy &<br>Security | OE6 Data Privacy &<br>Security |
| C000056                                                       | Helen Naviį    | gator       |                                 | Not<br>Certified        | 0                           |                           |                     | 09/27/2018             | 09/27/2018         | 09/27/2018                     |                                |

If the individual has completed the course, including passing the assessment, there will be a date of completion.

Troubleshoot:

- If there is no date, the staff member should review their training records in the MNsure Learning Center to verify that course shows as "complete/all current" in their Learning Path Summary. The individual's Training ID for logging in to the MNsure Learning Center is in the "Training ID" column.
- If the course does show as "complete/all current" in their Learning Path, MNsure has not yet updated their record to reflect completion. Please wait at least five business days after the individual completed the course before emailing the ARC to check the status.